×

×

| Azul:<br>Chatbot ⇒ | Laranja:<br>interação do<br>usuário. | ⇒ | Cinza: observação<br>interna. | ⇒ | Verde: Link<br>mudança de fluxo | ⇒ | Amarelo:<br>\$\$\$\$ |
|--------------------|--------------------------------------|---|-------------------------------|---|---------------------------------|---|----------------------|
|--------------------|--------------------------------------|---|-------------------------------|---|---------------------------------|---|----------------------|

1/1

## FIESC - SESI SENAI

| Pegar um Atestado de Frequência/Declaração de Matrícula.                                                                                                    |  |  |  |  |  |  |  |
|----------------------------------------------------------------------------------------------------|--|--|--|--|--|--|--|
| ↓                                                                                                    |  |  |  |  |  |  |  |
| Pegue seu atestado de frequência ou declaração de matrícula na área Requerimentos do<br>Espaço do Estudante. Se for menor de idade, a solicitação deve ser feita pelo seu<br>responsável legal. |  |  |  |  |  |  |  |
| $\downarrow$                                                                                                    |  |  |  |  |  |  |  |
| As orientações foram suficientes?                                                                                                    |  |  |  |  |  |  |  |
| $\downarrow$                                                                                                    |  |  |  |  |  |  |  |
| Sim $\rightarrow$ Sim                                                                                                    |  |  |  |  |  |  |  |
| $\downarrow$                                                                                                    |  |  |  |  |  |  |  |
| Sim → Não                                                                                                    |  |  |  |  |  |  |  |
| $\downarrow$                                                                                                    |  |  |  |  |  |  |  |
| Obrigado por entrar em contato conosco! Até a próxima!                                                                                                    |  |  |  |  |  |  |  |
| $\downarrow$                                                                                                    |  |  |  |  |  |  |  |
| Deixe sua avaliação, escolhendo abaixo:                                                                                                    |  |  |  |  |  |  |  |
| ↓                                                                                                    |  |  |  |  |  |  |  |
| Usuário escolhe de 1 a 5.                                                                                                    |  |  |  |  |  |  |  |
| $\downarrow$                                                                                                    |  |  |  |  |  |  |  |
| Até 3 (muito ruim, ruim, razoável) veja o<br>fluxo AQUI→De 4 a 5 (bom, excelente) veja o<br>fluxo AQUI                                                                                          |  |  |  |  |  |  |  |
| Clique AOUI para retornar.                                                                                                    |  |  |  |  |  |  |  |

From: https://www.gsan.com.br/ - Base de Conhecimento de Gestão Comercial de Saneamento Permanent link: https://www.gsan.com.br/doku.php?id=postgres:boto-nlp:sesi:estudante:atestado

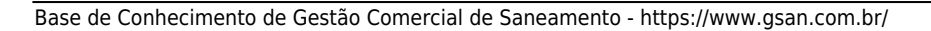